## به نام خدا

**آموزش اضافه کردن سرویس پک و آپدیت ها به دی وی دی** مایکروسافت آفیس

همراه با تصاوير

توسط: جلال فرخی پر

با ذکر صلوات بر محمد و آل محمد

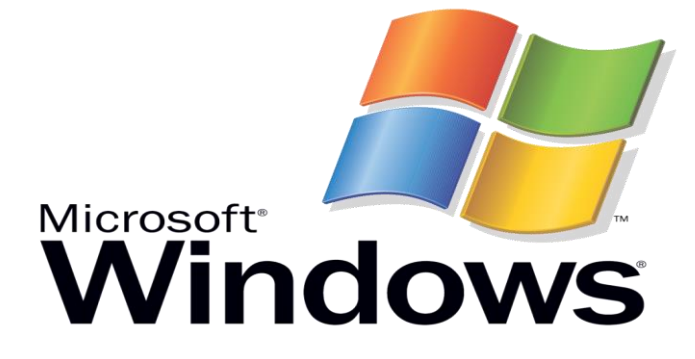

۱–ابتدا تمام محتویات دی وی دی مایکروسافت رو به هارد کپی می کنیم.

| Compute                                                                                                    | r <b>)</b>                                                                                                    |                                                              | – □ ×<br>✓ ↔ Search Computer P                             |
|----------------------------------------------------------------------------------------------------|----------------------------------------------------------------------------------------------------|--------------------------------------------------------------|------------------------------------------------------------|
| Organize • AutoPlay                                                                                                    | Eject Properties System properties Uninstall or change                                                                                           | a program Map network drive Open Control Panel               |                                                            |
| <ul> <li>Favorites</li> <li>Desktop</li> <li>Downloads</li> <li>Recent Places</li> <li>Libraries</li> <li>Documents</li> </ul> | Hard Disk Drives (7)     Local Disk (C:)     win8 (D:)     4.5 GB free of 97.5 GB     Local Disk (G:)     302 GB free of 499 GB     DD-ROM Drive | e (M:)                                                       | Film 1 (F:)                                                |
| Music     Pictures     Videos                                                                                                  | Devices with Removable Storage     DVD RW Drive (J)     Other (1)     Other (1)                                                                  | 58<br>tware and games:<br>from your media<br>oft Corporation | Win81AIO-x64-en-US-Apr2014 (N:)<br>2.79 GB free of 7.46 GB |
| K Network                                                                                                    | Safe Run shared folder<br>System Folder<br>View more AutoPlay opt                                                                                | files<br>arer<br>ions in Control Panel                       |                                                            |
| BD-ROM Driv<br>CD Drive                                                                                                    | re (M:) 20140612_1338 Space free: 0 bytes File syste<br>Total size: 1.17 GB                                                                      | m: CDFS                                                      |                                                            |
| 📀 🧭 📋                                                                                                    | 0 0 🕹 🗢 🖬 🗐                                                                                                    |                                                              | EN 🔺 🏴 🎲 🔥 01:44 هـب<br>۲۰۱۴/۱۲/۰۶                         |

| Name     Date modified     Type     Size       P     Accessen-us     T : 17'-//-7 1:01 - File folder       pads     Admin     T : 17'-//-7 1:01 - File folder       places     Catalog     T : 17'-//-7 1:01 - File folder       catalog     T : 17'-//-7 1:01 - File folder       Excelen-us     T : 17'-//-7 1:01 - File folder       infoPathen-us     T : 17'-/-7 1:01 - File folder       infoPathen-us     T : 17'-/-7 1:01 - File folder       ioffice4-enus     Y : 17'-/-7 1:01 - File folder       ioffice4-enus     Y : 17'-/-7 1:01 - File folder       ioffice4-enus     Y : 17'-/-7 1:01 - File folder       ioffice4-enus     Y : 17'-/-7 1:01 - File folder       ioffice4-enus     Y : 10'-/-7 1:01 - File folder       ioffice4-enus     Y : 10'-/-7 1:01 - File folder       ioffice4-enus     Y : 10'-/-7 1:01 - File folder       ioffice4-enus     Y : 10'-/-7 1:01 - File folder       ioffice4-enus     Y : 10'-/-7 1:01 - File folder       ioffice4-enus     Y : 10'-/-7 1:01 - File folder       ioffice4-enus     Y : 10'-/-7 1:01 - File folder       ioffice4-enus     Y : 10'-/-7 1:01 - File folder       ioffice4-enus     Y : 10'-/-7 1:01 - File folder       ioffice4-enus     Y : 10'-/-7 :10'-/-7 1:01 - File folder       ioffice5-enus     Add to cofficerar'       ioffice4-en                                                                                                    |
|----------------------------------------------------------------------------------------------------|
| p     Access.en-us     T-1T/-A/-F11xaT                                                                                                    |
| ads     Admin     T+\T/-/\-? I \\\\\\CFile folder       Places     Catalog     T+\T/-/\-? I \\\\\CFile folder       Excelen-us     T+\T/-\/-? I \\\\\CFile folder       Excelen-us     T+\T/-\/-? I \\\\\CFile folder       ents     InfoPathen-us     T+\T/-\/-? I \\\\CFile folder       0 Officed-Renus     T+\T/-\/-? I \\\\CFile folder       0 Officed-Renus     T+\T/-\/-? I \\\\CFile folder       0 Officed-Renus     T+\T/-\/-? I \\\\CFile folder       0 OneNoteen-us     T+\T/-\/-? I \\\CFile folder       0 OneNoteen-us     K     Move to Quarantine       0 OneNoteen-us     Add to 'Officerar'       0 Poofingen-us     Compress on 'Officerar' and email       0 Proofingen-us     OrewordSO       0 ProverlsO     Send to                                                                                                    |
| Places     Catalog     T-17/-A/-51120T     File folder       Excelen-us     T-17/-A/-51120T     File folder       Groove en-us     T-17/-A/-51120T     File folder       ents     InfoPathen-us     T-17/-A/-51120T     File folder       Office64 en-us     T-17/-A/-51120T     File folder       Office64 en-us     F-17/-A/-51120T     File folder       OneNoteen-us     Kove to Quarantine     Outooken-us       OneNoteen-us     Add to archive     Compress and email       Proofingen-us     Compress on Officerar' and email     Compress on Officerar' and email       Proplus.WW     PowerfsO     PowerfsO       Publisher.en-us     Send to     Send to                                                                                                    |
| Image: Second second second               |
| ents  Groove.en-us  T 1 17/-A/-F 11:0T File folder  Groove.en-us  T 17/-A/-F 11:0T File folder  Groove.en-us  Groove.en-us  Add to archive  PowerPoint.en-us  Proofingen-us  Compress and email.  Proofingen-us  Compress and compress and email.  Proofingen-us  Compress and compress and email.  Proofingen-us  Compress and compress and email.  Proplus.WW  Publister.en-us  Send to  Add to office.and  Add to office.and  Add to offi |
| ents  InfoPathen-us  T-\fr-A/-5\lucr                                                                                                    |
| S Office.en-us Office.en-us S Office.en-us S OneNote.en-us OneNote.en-us Add to archive Outlook.en-us Add to archive Outlook.en-us Add to archive Proofing.en-us Compress to "Office.rar" Office.rar" Office.rar" Office.rar" Office.rar" Office.rar" Office.rar" Office.rar" Office.rar" Office.rar" Send to Office.rar Office.rar Office.        |
| s ChficeS4.en-us S Can for Viruses<br>ConeNote.en-us Move to Quarantine<br>ConeNote.en-us Add to archive<br>sr Compress of Compress of Office.rar" and email<br>Proofing.en-us Compress of Office.rar" and email<br>Proofing.en-us Send to Add to archive<br>Send to Send to Add to archive<br>Send to Compress of Office.rar" and email<br>Publisher.en-us Send to Add to archive                                                                                                    |
| Image: OneNote.en-us     Move to Quarantine       Image: OneNote.en-us     Add to archive       Image: OneNote.en-us     Add to "Officerar"       Image: Proofing.en-us     Compress on Officerar" and email       Image: Proofing.en-us     Compress to "Officerar" and email       Image: Proofing.en-us     Compress to "Officerar" and email       Image: Proofing.en-us     Send to "Officerar" and email       Image: Proofing.en-us     Send to "Officerar" and email                                                                                                    |
| Cuttooken-us     Cuttooken-us     Cuttooken-us     PowerPointen-us     Poofing-n-us     Compress and email.     ProPlus.WW     PowerSO     PowerSO     PowerSO     Send to     Send to                                                                                                    |
| er PowerPoint.en-us Compress and email.<br>Proofing.en-us Compress and email.<br>Proofing.en-us Compress to "Office.rar" and email<br>Proflus.WW PowerSO PowerSO Compress to "Office.rar" and email<br>Publisher.en-us Send to PowerSO PowerSO Compress to "Office.rar" and email                                                                                                    |
| Proofing.en-us     Compress and entail.     Proflux.WW     PowerSO     Publisher.en-us     Send to     Send to                                                                                                    |
| ProPlus.WW     PowerSO     Publisher.en-us     Send to     Send to                                                                                                    |
| Publisher.en-us     Send to                                                                                                    |
| k Rosebud en-us                                                                                                    |
| Conv                                                                                                    |
| L Updates                                                                                                    |
| Word.en-us Create shortcut                                                                                                    |
| Autorun     Properties     1 KB                                                                                                    |
| (2) README T+1)/1/17+5+1:TT HTML Document 2 KB                                                                                                    |
| setup ۲۰۱۰/۱۶/۰۶ ۰۸:۲۲ Application 1,075 KB                                                                                                    |

WWW.SOFTGOZAR.COM

۲- حال محتویات دی وی دی مایکروسافت آفیس را در desktop درون پوشه New folder (paste)

می کنیم .

| anize • Include | in library • Share with • Burn | New folder                                      |              |  |
|-----------------|--------------------------------|-------------------------------------------------|--------------|--|
| Favorites       | Name                           | Date modified Type Size                         |              |  |
| Desktop         | Office on us                   | F. 14/17/. c. 1. Fc Ello folder                 |              |  |
| Downloads       | Office64 en-us                 | T+1T/1T/+2+1:T2 File folder                     |              |  |
| Recent Places   | OneNote.en-us                  | T+)T/)T/+E+):TE File folder                     |              |  |
|                 | L Outlook.en-us                | T+)T/)T/+F+):TF, File folder                    |              |  |
| Libraries       | PowerPoint.en-us               | T+1T/1T/+F+1:TF File folder                     |              |  |
| Documents       | Proofing.en-us                 | T+1T/1T/+F+1:FF File folder                     |              |  |
| Music           | ProPlus.WW                     | T+1T/1T/+F+1:TF File folder                     |              |  |
| Pictures        |                                |                                                 |              |  |
| Videos          |                                |                                                 |              |  |
|                 |                                | Copving 318 items (1.17 GB)                     |              |  |
| Computer        |                                |                                                 |              |  |
|                 |                                | Copying 318 items (1.17 GB)                     |              |  |
| Network         |                                |                                                 |              |  |
|                 |                                | from BD-ROM Drive (M:) to New folder (C:\Users. | (New folder) |  |
|                 |                                |                                                 |              |  |
|                 |                                |                                                 |              |  |
|                 |                                |                                                 | Cancel       |  |
|                 |                                | Whole details                                   | Calicer      |  |
|                 |                                | ·                                               |              |  |
|                 |                                |                                                 |              |  |
|                 |                                | N                                               |              |  |
|                 |                                | 15                                              |              |  |
|                 |                                |                                                 |              |  |
|                 |                                |                                                 |              |  |
|                 |                                |                                                 |              |  |
|                 |                                |                                                 |              |  |
|                 |                                |                                                 |              |  |
|                 |                                |                                                 |              |  |
|                 |                                |                                                 |              |  |
|                 |                                |                                                 |              |  |
| 7 items         |                                |                                                 |              |  |

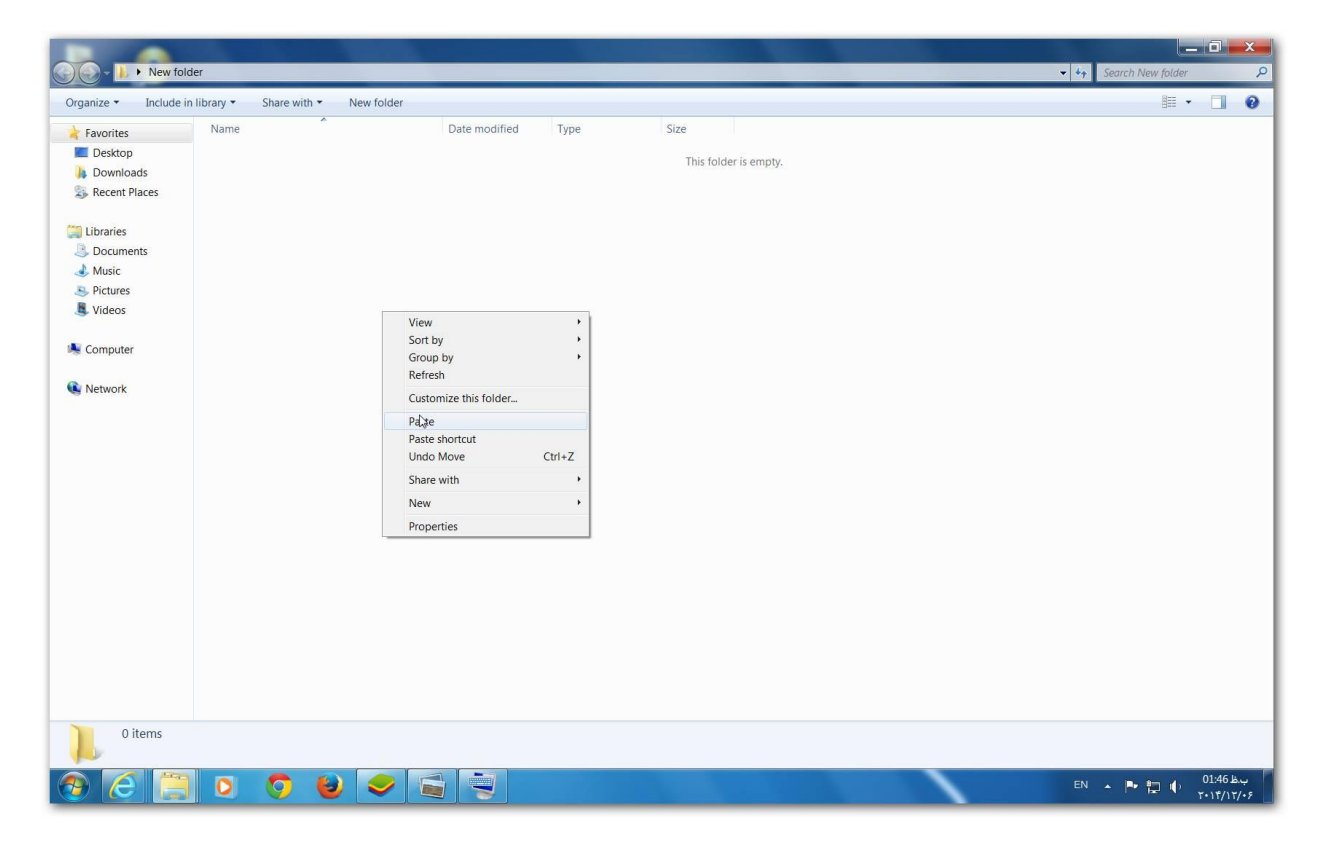

| 🕞 – 📙 🕨 New folder            | •                                 |                    |                   |          | • 4 <sub>7</sub> | Search New folder |   |
|-------------------------------|-----------------------------------|--------------------|-------------------|----------|------------------|-------------------|---|
| rganize 🔹 🛛 🎇 Open            | Include in library • Share with • | Burn New folder    |                   |          |                  |                   |   |
| Favorites                     | Name                              | Date modified      | Туре              | Size     |                  |                   |   |
| E Desktop                     | Access.en-us                      | ۲۰۱۴/۱۲/۰۶۰۱:۴۶    | File folder       |          |                  |                   |   |
| Downloads                     | Admin                             | T+)T/)T/+2+):T2    | File folder       |          |                  |                   |   |
| Recent Places                 | L Catalog                         | ۲۰۱۴/۱۲/۰۶ ۰۱:۴۶   | File folder       |          |                  |                   |   |
|                               | Excel.en-us                       | ۲۰۱۴/۱۲/۰۶ ۰۱:۴۶   | File folder       |          |                  |                   |   |
| Libraries                     | 📙 Groove.en-us                    | ۲۰۱۴/۱۲/۰۶ ۰۱:۴۶   | File folder       |          |                  |                   |   |
| Documents                     | 🐌 InfoPath.en-us                  | ۲۰۱۴/۱۲/۰۶ ۰۱:۴۶   | File folder       |          |                  |                   |   |
| 🕹 Music                       | 1 Office.en-us                    | ۲۰۱۴/۱۲/۰۶ ۰۱:۴۶   | File folder       |          |                  |                   |   |
| Pictures                      | 📕 Office64.en-us                  | ۲+۱۴/۱۲/+۶ +۱:۴۶   | File folder       |          |                  |                   |   |
| SVideos                       | 🐌 OneNote.en-us                   | ۲+۱۴/۱۲/+۶ +۱:۴۶   | File folder       |          |                  |                   |   |
|                               | 📕 Outlook.en-us                   | ۲+۱۴/۱۲/+۶ +۱:۴۶   | File folder       |          |                  |                   |   |
| Computer                      | 🗼 PowerPoint.en-us                | ۲۰۱۴/۱۲/۰۶ ۰۱:۴۶   | File folder       |          |                  |                   |   |
|                               | 1 Proofing.en-us                  | ۲+۱۴/۱۲/+۶+۱:۴۶    | File folder       |          |                  |                   |   |
| Network                       | NoPlus.WW                         | ۲・۱۴/۱۲/۰۶ ・۱:۴۶   | File folder       |          |                  |                   |   |
|                               | 🐌 Publisher.en-us                 | ۲۰۱۴/۱۲/۰۶ ۰۱:۴۶   | File folder       |          |                  |                   |   |
|                               | 👢 Rosebud.en-us                   | ۲۰۱۴/۱۲/۰۶ ۰۱:۴۶   | File folder       |          |                  |                   |   |
|                               | 👃 Updates                         | ۲۰۱۴/۱۲/۰۶ ۰۱:۴۶   | File folder       |          |                  |                   |   |
|                               | Nord.en-us                        | ۲۰۱۴/۱۲/۰۶ ۰۱:۴۶   | File folder       |          |                  |                   |   |
|                               | 🚳 autorun                         | ۳+۱۱/+۴/+۵۱+:۱۳    | Setup Information | 1 KB     |                  |                   |   |
|                               | README                            | T+11/17/+8+1:TT    | HTML Document     | 2 KB     |                  |                   |   |
|                               | 뤓 setup                           | T+)+/)\$/+\$ +A:TT | Application       | 1,075 KB |                  |                   |   |
|                               |                                   |                    |                   |          |                  |                   |   |
|                               |                                   |                    |                   |          |                  |                   |   |
|                               |                                   |                    |                   |          |                  |                   |   |
|                               |                                   |                    |                   |          |                  |                   |   |
|                               |                                   |                    |                   |          |                  |                   |   |
| Updates Date n<br>File folder | nodified: ۲۰۱۴/۱۲/۰۶ پ.ط۰۱:۴۶     |                    |                   |          |                  |                   |   |
|                               |                                   |                    |                   |          |                  |                   | ł |

۳- بعد از دانلود service pack آنرا با نرم افزار فشرده ساز Extract می کنیم.

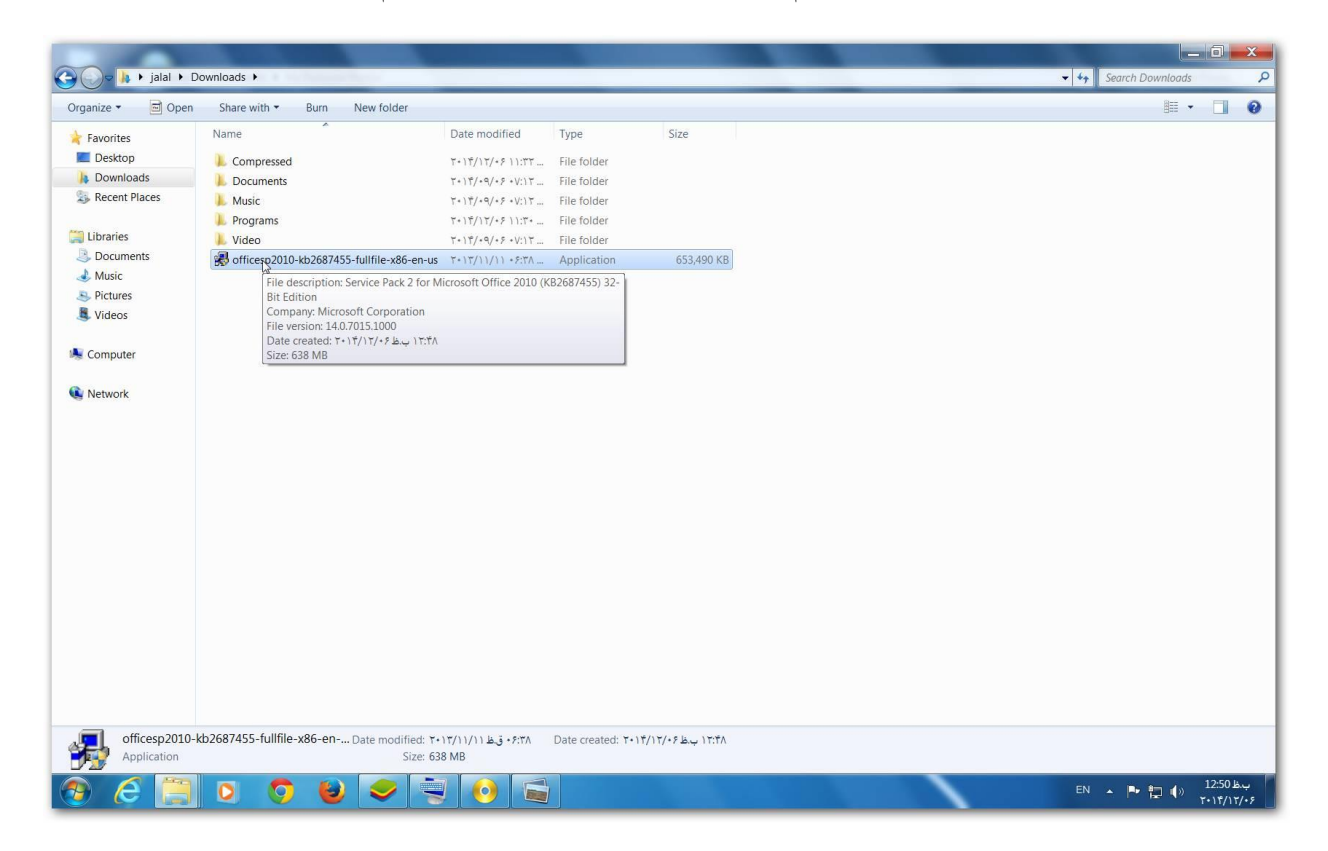

٤- با نرم افزار 7Zip أنرا Extract مي كنيم.

| Organize • Include | in library • Share with • Burn New    | folder                               |           |  |  |
|--------------------|---------------------------------------|--------------------------------------|-----------|--|--|
| ★ Favorites        | Name                                  | Date modified Type Size              |           |  |  |
| E Desktop          | Compressed                            | て・) 〒/) 〒/・٤ ) ):〒〒 File folder      |           |  |  |
| 👃 Downloads        | Documents                             | て・) ギ/・9/・2・V:) T File folder        |           |  |  |
| Skecent Places     | J. Music                              | τ+)۴/+9/+۶+V:)τ File folder          |           |  |  |
|                    | Programs                              | 7+17/17/+۶11:7+ File folder          |           |  |  |
| Libraries          | 📙 Video                               | τ+1τ/+9/+۶ +V:1τ File folder         |           |  |  |
| Documents          | officesp2010 the contract children of | with the sweet Andrews CEAR          | 0.1/D     |  |  |
| 🕹 Music            | Biz C:\Users\jalal\Downloa            | sl                                   |           |  |  |
| Pictures           | File Edit View Favori                 | S Extract                            |           |  |  |
| Juleos             |                                       | Eutrastia                            |           |  |  |
|                    | Add Extract Test C                    | py Duractio.                         |           |  |  |
| Scomputer          | 🦉 🥼 C:\Users\jalal\Do                 |                                      |           |  |  |
| Alexandr.          | Name                                  | Ze Path mode: Passwor                | b         |  |  |
| Network            | Compres                               | Full pathnames                       |           |  |  |
|                    | Docume                                | Overwrite mode:                      |           |  |  |
|                    | Nusic                                 | Ask before overwrite                 | #Password |  |  |
|                    | Programs                              |                                      |           |  |  |
|                    | Video                                 |                                      |           |  |  |
|                    | @ desktop.ini                         | 82 OK Canc                           | el Help   |  |  |
|                    | Cfficesp2 669 173                     | 40 [[                                |           |  |  |
|                    |                                       |                                      |           |  |  |
|                    |                                       |                                      |           |  |  |
|                    |                                       |                                      |           |  |  |
|                    |                                       |                                      |           |  |  |
|                    |                                       |                                      |           |  |  |
|                    |                                       |                                      |           |  |  |
|                    | 1 object(s) selected 66               | 173 640 669 173 640 2013-11-11 07:38 |           |  |  |
|                    |                                       |                                      |           |  |  |
|                    |                                       |                                      |           |  |  |
| C itemes           |                                       |                                      |           |  |  |
|                    |                                       |                                      |           |  |  |

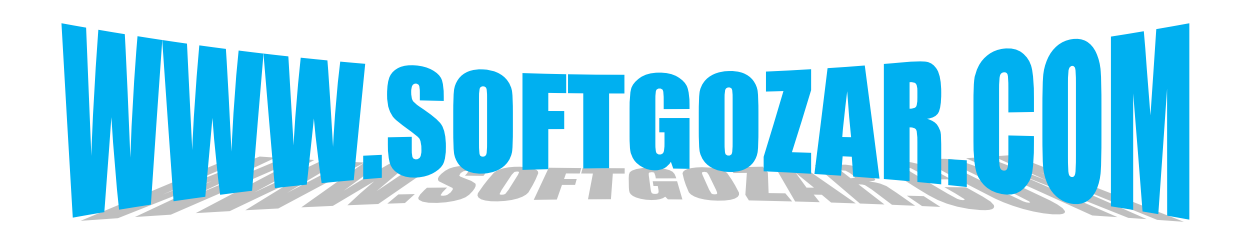

| G G - ↓ → jalal → [<br>Organize → Include in                                                                                                    | lownloads ►<br>library ▼ Share with ▼ Burn New folde                                                                                                    | r                                                                                                    |                                                          |                                       |                    |
|----------------------------------------------------------------------------------------------------|----------------------------------------------------------------------------------------------------|----------------------------------------------------------------------------------------------------|----------------------------------------------------------|---------------------------------------|--------------------|
| Crganze  Crganze  Cr | Name<br>Compressed<br>Documents<br>Music<br>officesp2010-kb2687455-fullfile-x86-en-us<br>Music<br>officesp2010-kb2687455-fullfile-x86-en-us<br>Programs<br>Video<br>Compress<br>Compress<br>Compress<br>Document<br>Compress<br>Compress<br>Compress<br>Document<br>Compress<br>Officesp2010<br>Officesp2010<br>Offi | r Date modified Type T*17/17/511:17 File folder: T*17/4/57/21:17 File folder: T*17/4/57/21:17 File folder: T*17/17/57/11:17 File folder: T*17/17/57/11:17 File folder: acting C\Users\alababaDow file:x86-en-us.exe ne: 000003 time: 000012 117 on ratio: 57% wx:enone msp | Size Total size: Speed: Processed Compressed size: Pause | 922 MB<br>58 MB/s<br>177 MB<br>102 MB |                    |
| 7 items                                                                                                    | 0000                                                                                                    |                                                                                                    |                                                          |                                       | EN 🔺 🏴 🗊 🌗 01:01 💩 |

|                                | unloads                                                              |                     |
|--------------------------------|----------------------------------------------------------------------|---------------------|
| Organize - 💭 Open              | Include in library   Share with  Burn New folder                     |                     |
| ★ Favorites                    | Name Date modified Type                                              | e Size              |
| E Desktop                      | L Compressed T+117/17/+8 11:TT File for                              | folder              |
| 🔈 Downloads                    | ▶ Documents T+1T/+9/+۶ +V:1T File fo                                 | folder              |
| Skecent Places                 | ▶ Music T+11/+9/+۶ +V:11 File fo                                     | folder              |
|                                | ▶ officesp2010-kb2687455-fullfile-x86-en-us Τ+1Ť/1T/+۶+1:+T File for | folder              |
| Libraries                      | Date created: Y-17/17/-2 hu-1):-)                                    | følder              |
| Jocuments                      | L Video Size: 922 MB <sup>T+1</sup> T/+9/+5+V:1T File for            | følder              |
| Jusic                          | nofficesp2010-kb2687455-fullfile-x86                                 | fration 653,490 KB  |
| Nideos                         |                                                                      |                     |
| Judeos                         |                                                                      |                     |
| Computer                       |                                                                      |                     |
|                                |                                                                      |                     |
| Ketwork                        |                                                                      |                     |
|                                |                                                                      |                     |
|                                |                                                                      |                     |
|                                |                                                                      |                     |
|                                |                                                                      |                     |
|                                |                                                                      |                     |
|                                |                                                                      |                     |
|                                |                                                                      |                     |
|                                |                                                                      |                     |
|                                |                                                                      |                     |
|                                |                                                                      |                     |
|                                |                                                                      |                     |
|                                |                                                                      |                     |
|                                |                                                                      |                     |
|                                |                                                                      |                     |
|                                |                                                                      |                     |
|                                |                                                                      |                     |
| officesp2010-kk<br>File folder | ۱:۰۲ - ب.ظ ۱:۰۲ Z687455-fullfile-x86-en Date modified: ۲۰۱۴/۱۲/۰۶    |                     |
| 📀 🧭 📜                          | o 💿 🐸 🥏 🖼 🗒                                                          | EN 🔺 🏴 👘 🕕 1102 Aug |

## ۵- فایل های حاصل از Extract را کپی می کنیم.

| Envoritor     | Name                     | Date modified Type Size                                                                   |          |
|---------------|--------------------------|-------------------------------------------------------------------------------------------|----------|
| Deskton       |                          | N 19/14/11 6/97 18/6-1-1-1-10/11 1 4/02/1/0                                               |          |
| Downloads     |                          | T+17/10/4/ +9:5/ Wildows Installer 1,250 KB                                               |          |
| Recent Places | accessue-en-us           | Tell (10/10/10/10/10/10/10/10/10/10/10/10/10/1                                            |          |
|               | elientchared64mui-en-us  | T+17/10/4/ 49:55 VMI Document 4KP                                                         |          |
| braries       | Clientshared6/www-x-none | T+11/10/4V +9:TA Windows Installer 15/16/KB                                               |          |
| Documents     | Clientshared64ww-x-none  | T+1/10/4/ 49:TA XMI Document 4KB                                                          |          |
| Music         | Clientsharedmui-en-us    | T-17/10/-V - 171 Alle Document - 4 Kb                                                     |          |
| Pictures      | clientsharedmui-en-us    | T+17/10/-V -17 Whitevis instance 0,425 Kb                                                 |          |
| Videos        | imewww.y.pone            | T+)T/)0/+V+9*T0 Windows Installer 14 KB                                                   |          |
|               | · imeww-x-none           | T+1)T/10/+V +9:T0 XML Document 2 KB                                                       |          |
| Computer      | Gicesuitemui-en-us       | T+)T/)0/+V +9*TV Windows Installer 21 344 KB                                              |          |
| Notwork       | 🖹 officesuitemui-en-us   | can for Viruses                                                                           |          |
| Network       | n officesuiteww-x-none   | love to Quarantine                                                                        |          |
|               | Sofficesuiteww-x-none    | hare with                                                                                 | •        |
|               | no osamui-en-us          | dd to archive                                                                             |          |
|               | Sosamui-en-us            | dd to "officesp2010-kb2687455-fullfile-x86-en-us.rar"                                     |          |
|               | ne proot-ar-sa           | ompress and email<br>ompress to "officesp2010-kb2687455-fullfile-x86-en-us rar" and email |          |
|               | 🛎 proof-ar-sa 🤤 🤤        | owerISO                                                                                   | <b>,</b> |
|               | IP proof-bg-bg           | end to                                                                                    | <b>x</b> |
|               | proof-bg-bg              |                                                                                           |          |
|               | je proof-ca-es           | oly                                                                                       |          |
|               | proof-ca-es              | ~W                                                                                        |          |
|               | 1 proof-cs-cz            | reate shortcut                                                                            |          |
|               | proof-cs-cz              | ename                                                                                     |          |
|               | Je proof-da-dk           |                                                                                           |          |
|               | proof-da-dk              | roperties                                                                                 |          |
|               | j∰ proof-de-de           | T+1T/10/+V +9:TF Windows Installer 15,478 KB                                              |          |
|               | root-de-de               | 1+11/10/+V +9:15 XML Document 2 KB                                                        |          |
|               | TP proof-el-gr           | T+1T/10/+V +9:TV Windows Installer 1,966 KB                                               |          |

## ٦- و داخل پوشه Updates مایکروسافت آفیس paste می کنیم.

| New fo             | older > Updates                |                      |                   |            | - 47 | Search Updates |   |
|--------------------|--------------------------------|----------------------|-------------------|------------|------|----------------|---|
| ganize 🔻 🛛 Include | in library • Share with • Burn | New folder           |                   |            |      |                | • |
| Favorites          | Name                           | Date modified        | Туре              | Size       |      |                |   |
| Desktop            | de clientshared64muisp1-en-us  | T+))/+//+V +f:+T     | Windows Installer | 2,370 KB   |      |                |   |
| Downloads          | dientshared64wwsp1-x-none      | ₹*))/*//*V *Ť:*)     | Windows Installer | 12,727 KB  |      |                |   |
| Recent Places      | 🕵 clientsharedmuisp1-en-us     | ₹*))/*//*V *Ť:*)     | Windows Installer | 3,901 KB   |      |                |   |
|                    | 👘 officesuitemuisp1-en-us      | T+))/+//+V +Ť:+)     | Windows Installer | 14,128 KB  |      |                |   |
| ibraries           | 👘 officesuitewwsp1-x-none      | ₩+11/+//+V +Ť:+1     | Windows Installer | 415,376 KB |      |                |   |
| Documents          | 👘 proofingsp1-en-us            | ₹+))/+//+V +Ť:+)     | Windows Installer | 595 KB     |      |                |   |
| Music              | 🞼 proofsp1-en-us               | ₹+))/+//+V +Ť:+)     | Windows Installer | 10,894 KB  |      |                |   |
| Pictures           | roofsp1-es-es                  | ₹+))/+//+V +Ť:+)     | Windows Installer | 10,797 KB  |      |                |   |
| Videos             | 👘 proofsp1-fr-fr               | ₹+))/+//+V+Ť:+)      | Windows Installer | 16,575 KB  |      |                |   |
|                    | README                         | ۲+)+/+//+۶)):Δ+      | Text Document     | 1 KB       |      |                |   |
| omputer            |                                |                      |                   |            |      |                |   |
| letwork            |                                |                      |                   |            |      |                |   |
| VELWOIK            |                                | iew                  |                   |            |      |                |   |
|                    | s                              | ort by               |                   |            |      |                |   |
|                    | G                              | roup by              | •                 |            |      |                |   |
|                    | R                              | efresh               |                   |            |      |                |   |
|                    | c                              | ustomize this folder |                   |            |      |                |   |
|                    | P                              | astę                 |                   |            |      |                |   |
|                    | P                              | aste shortcut        |                   |            |      |                |   |
|                    | u                              | ndo Move Ctrl+2      | z                 |            |      |                |   |
|                    | s                              | hare with            | •                 |            |      |                |   |
|                    | N                              | ew                   | •                 |            |      |                |   |
|                    | P                              | roperties            |                   |            |      |                |   |
|                    |                                |                      |                   |            |      |                |   |
|                    |                                |                      |                   |            |      |                |   |
|                    |                                |                      |                   |            |      |                |   |
|                    |                                |                      |                   |            |      |                |   |
|                    |                                |                      |                   |            |      |                |   |
| 10 items           |                                |                      |                   |            |      |                |   |
| 1                  |                                |                      |                   |            |      |                |   |
|                    |                                |                      |                   |            |      |                |   |

| Desktop       accessde-en-us       T-1T/10/-V +4TV _         Downloads       accessde-en-us       T-1T/10/-V +4TV _         Downloads       accessde-en-us       T-1T/10/-V +4TV _         Libraries       Iclientshared64mui-en-us       T-1T/10/-V +4TZ _         Libraries       Iclientshared64mui-en-us       T-1T/10/-V +4TZ _         Libraries       Iclientshared64muisp1-en-us       T-11/-N/-V +7TZ _         Music       Iclientshared64mwisp1-en-us       T-11/-N/-V +7TZ _         Videos       Iclientshared64ww:>-none       T-1T/10/-V +4TZ _         Videos       Iclientshared64ww:>-none       T-1T/10/-V +4TZ _         Computer       Iclientshared64ww:>-none       T-1T/10/-V +4TZ _         Computer       Iclientsharedmui-en-us       T-1T/10/-V +4TZ _         Iclientsharedmui-en-us       T-1T/10/-V +4TZ _       Copying         Metwork       Imeww-x-none       T-1T/10/-V +4TZ _         Imeww-x-none       T-1T/10/-V +4TZ _       Imeww-x-none         Iclientsharedmuisp1-en-us       T-1T/10/-V +4TZ _         Imeww-x-none       T-1T/10/-V +4TZ _       Imeww-x-none         Imeww-x-none       T-1T/10/-V +4TZ _       Imeww-x-none         Imeww-x-none       T-1T/10/-V +4TZ _       Imeww-x-none         Imeww-x-none <t< th=""><th>Y+9+TYWindows Installer1.236 K8         Y+9+TYXML Document       2 K8         Y+9+TFXML Document       2 K8         Y+9+TFXML Document       4 K8         Y+9+TFWindows Installer12727 K8         Y+9+TFWindows Installer12727 K8         Y+9+TFWindows Installer12727 K8         Y+9+TFWindows Installer12625 K8         Y+9+TFWindows Installer6425 K8         Y=000000000000000000000000000000000000</th><th>Dewrolads       # ccessde en-us       r-1/7/u/-V +%TV       Windows Installer       1.236 KB         Becent Places       # clentshared6muisp1-en-us       r-1/7/u/-V +%TV       Windows Installer       1.236 KB         Downloads       # clentshared6muisp1-en-us       r-1/7/u/-V +%TV       Windows Installer       1.236 KB         Downloads       # clentshared6muisp1-en-us       r-1/7/u/-V +%TV       Windows Installer       1.236 KB         Downloads       # clentshared6muisp1-en-us       r-1/7/u/-V +%TV       Windows Installer       1.237 KB         Downloads       # clentshared6muisp1-en-us       r-1/7/u/-V +%TY       Windows Installer       1.237 KB         Downloads       # clentshared6muisp1-en-us       r-1/7/u/-V +%TX       Windows Installer       1.237 KB         Windows       # clentshared6muisp1-en-us       r-1/7/u/-V +%TX       Windows Installer       1.5415 KB         Pictures       # clentsharedmuisp1-en-us       r-1/7/u/-V +%TX       Windows Installer       6425 KB         Computer       # clentsharedmuisp1-en-us       r-1/7/u/-V       for officesp2010-i to Updates (CA-\Updates)         # officesuitemuisp1-en-us       r-1/7/u/-V       for officesp2010-i to Updates (CA-\Updates)       0         # officesuitemuisp1-en-us       r-1/7/u/-V       r-1/7/u/-V       0       0</th><th>Favorites</th><th>Name</th><th>Date modified Type Size</th><th></th><th></th><th></th></t<> | Y+9+TYWindows Installer1.236 K8         Y+9+TYXML Document       2 K8         Y+9+TFXML Document       2 K8         Y+9+TFXML Document       4 K8         Y+9+TFWindows Installer12727 K8         Y+9+TFWindows Installer12727 K8         Y+9+TFWindows Installer12727 K8         Y+9+TFWindows Installer12625 K8         Y+9+TFWindows Installer6425 K8         Y=000000000000000000000000000000000000                                                                                                    | Dewrolads       # ccessde en-us       r-1/7/u/-V +%TV       Windows Installer       1.236 KB         Becent Places       # clentshared6muisp1-en-us       r-1/7/u/-V +%TV       Windows Installer       1.236 KB         Downloads       # clentshared6muisp1-en-us       r-1/7/u/-V +%TV       Windows Installer       1.236 KB         Downloads       # clentshared6muisp1-en-us       r-1/7/u/-V +%TV       Windows Installer       1.236 KB         Downloads       # clentshared6muisp1-en-us       r-1/7/u/-V +%TV       Windows Installer       1.237 KB         Downloads       # clentshared6muisp1-en-us       r-1/7/u/-V +%TY       Windows Installer       1.237 KB         Downloads       # clentshared6muisp1-en-us       r-1/7/u/-V +%TX       Windows Installer       1.237 KB         Windows       # clentshared6muisp1-en-us       r-1/7/u/-V +%TX       Windows Installer       1.5415 KB         Pictures       # clentsharedmuisp1-en-us       r-1/7/u/-V +%TX       Windows Installer       6425 KB         Computer       # clentsharedmuisp1-en-us       r-1/7/u/-V       for officesp2010-i to Updates (CA-\Updates)         # officesuitemuisp1-en-us       r-1/7/u/-V       for officesp2010-i to Updates (CA-\Updates)       0         # officesuitemuisp1-en-us       r-1/7/u/-V       r-1/7/u/-V       0       0                                                                                                    | Favorites     | Name                         | Date modified Type Size               |                                 |     |  |
|----------------------------------------------------------------------------------------------------|----------------------------------------------------------------------------------------------------|----------------------------------------------------------------------------------------------------|---------------|------------------------------|---------------------------------------|---------------------------------|-----|--|
| Downloads         Downloads         Thi 1/1/0/V 4.512           Downloads         Cacesside-en-us         Thi 1/1/0/V 4.512           Recent Places         Clientshared64mui-en-us         Thi 1/1/0/V 4.512           Libraries         Clientshared64mui-en-us         Thi 1/1/0/V 4.512           Documents         Clientshared64wwsp1-x-none         Thi 1/1/0/V 4.512           Music         Clientshared64wwsp1-x-none         Thi 1/1/0/V 4.512           Videos         Clientshared64wws-x-none         Thi 1/1/0/V 4.512           Videos         Clientshared64ww-x-none         Thi 1/1/0/V 4.512           Videos         Clientsharedmuip1-en-us         Thi 1/1/0/V 4.512           Computer         Copying         Copying           Network         Innew-x-none         Thi 1/1/0/V 4.512           Officesuitemui-en-us         Thi 1/1/0/V 4.512         Copying           Network         Innew-x-none         Thi 1/1/0/V 4.512           Officesuitemui-en-us         Thi 1/1/0/V 4.512         Copying           Officesuitemui-en-us         Thi 1/1/0/V 4.512         Copying           Officesuitemui-en-us         Thi 1/1/0/V 4.512         Montificesuitemui-en-us           Officesuitemui-en-us         Thi 1/1/0/V 4.512         Montificesuitemui-en-us           Officesuitemui-en-u                                                                                                    | V+ V+1+     Windows Installer_     1.2.30 kB       V+ V+2TF,     Windows Installer_     3.566 KB       V+ V+2TF,     Windows Installer_     2.370 KB       V+ V+7+1     Windows Installer_     2.370 KB       V+ V+7+1     Windows Installer_     12.727 KB       V+ V+7+1     Windows Installer_     15.416 KB       V+ V+7+1     Windows Installer_     6.425 KB       Image: Copying 157 items (922 MB)     Image: Copying 157 items (922 MB)       Image: Copying 157 items (922 MB)     Image: Copying 157 items (922 MB)       Image: Copying 157 items (922 MB)     Image: Copying 157 items (922 MB)       Image: Copying 157 items (922 MB)     Image: Copying 157 items (922 MB)       Image: Copying 157 items (922 MB)     Image: Copying 157 items (922 MB)       Image: Copying 157 items (922 MB)     Image: Copying 157 items (927 MB)       Image: Copying 157 items (927 MB)     Image: Copying 157 items (927 MB)       Image: Copying 157 items (927 MB)     Image: Copying 157 items (927 MB)       Image: Copying 157 items (927 MB)     Image: Copying 157 items (927 MB)       Image: Copying 157 items (927 MB)     Image: Copying 157 items (927 MB)       Image: Copying 157 items (927 MB)     Image: Copying 157 items (927 MB)       Image: Copying 157 items (927 MB)     Image: Copying 157 items (927 MB)       Image: Copying 157 items (927 MB)     Image: Copying 157 items (928 MB                                                                                                    | Downloads a cleanse en us (1-1)///                                                                                                    | Desktop       | accertide-en-ur              | T-1T/10/41/ -0T/ Windows Installer    | 1 226 KD                        |     |  |
| Recent Places         Clientshared64mui-en-us         T+17/10/-V -4RTZ           Libraries         Clientshared64mui-en-us         T+17/10/-V -4RTZ           Documents         Clientshared64muisp1-en-us         T+17/10/-V -4RTZ           Music         Clientshared64muisp1-en-us         T+17/10/-V -4RTZ           Music         Clientshared64muisp1-en-us         T+17/10/-V -4RTZ           Music         Clientshared64muisp1-en-us         T+17/10/-V -4RTA           Videos         Clientshared64mui-en-us         T+17/10/-V -4RTA           Videos         Clientsharedmuisp1-en-us         T+17/10/-V -4RTA           Computer         Computer         Copying           Metwork         Timeww-x-none         T+17/10/-V -4RTA           Computer         Copying         T+17/10/-V -4RTA           Computer         Copying         T+17/10/-V -4RTA           Computer         Copying         T+17/10/-V -4RTA           Computer         Cofficesultermui-en-us         T+17/10/-V -4RTA           Computer         Copying         T+17/10/-V -4RTA           Computer         Cofficesultermui-en-us         T+17/10/-V -4RTA           Computer         Cofficesultermui-en-us         T+17/10/-V -4RTA           Computer         Cofficesultermui-en-us         T+17/10/-V -                                                                                                    | √V + 4TF =       Windows Installer =       3.566 KB         √V + 4TF =       Windows Installer =       2.370 KB         √V + 4TF =       Windows Installer =       2.370 KB         √V + 4TA =       Windows Installer =       1.2727 KB         √V + 4TA =       Windows Installer =       1.5416 KB         √V + 4TA =       Windows Installer =       6.425 KB         ✓ ort7 =       Windows Installer =       6.425 KB         ✓ copying 157 items (922 MB)       28         ✓ ort7 =       Windows Installer =       6.425 KB         ✓ ort7 =       Windows Installer =       5.95 KB         ✓ v+7+1 =       Windows Installer =       10.894 KB         ✓v+7+1 =       Windows Installer =       10.894 KB         ✓v+7+1 =       Windows Installer =       10.757 KB                                                                                                    | Recent Places          Gientshared64muien-us         Gientshared64muisp1-en-us         Gientshared64muisp1-en-us         Gientshared64muisp1-en-us         Gientshared64muisp1-en-us         Gientshared64muisp1-en-us         Gientshared64muisp1-en-us         Gientshared64muisp1-en-us         Gientshared64muisp1-en-us         Gientshared64muisp1-en-us         Gientshared64muisp1-en-us         Gientshared64muisp1-en-us         Gientshared64mu-x-none         T-11//A/V + XT-1                                                                                                    | Downloads     | accessde-en-us               | T+17/10/+V +9:TV XMI Document         | 2 KB                            |     |  |
| ■ clientshared64mui-en-us       T+1T/10/-V +2€T7_         ■ Documents       ■ clientshared64muisp1-en-us       T+1/-//-V +2€T7_         ■ Music       ■ clientshared64musp1-en-us       T+1/-//-V +2€T7_         ■ Music       ■ clientshared64wwsp1-x-none       T+1/-//-V +2€T7_         ■ Videos       ■ clientshared64wwsp1-x-none       T+1/-//-V +2€T7_         ■ Videos       ■ clientshared64ww-x-none       T+1/T/10/-V +2€T7_         ■ Clientshared64ww-x-none       T+1/T/10/-V +2€T7_       ■ Clientshared64ww-x-none         ■ Clientshared64mui-en-us       T+1/T/10/-V +2€T7_       ■ Clientshared64ww-x-none       T+1/T/10/-V +2€T7_         ■ Computer       ■ clientsharedmui-en-us       T+1/T/10/-V +2€T7_       ■ Clientshared64ww-x-none       T+1/T/10/-V +2€T7_         ■ Computer       ■ clientsharedmui-en-us       T+1/T/10/-V +2€T7_       ■ Copying       Copying         ■ Network       ■ imeww-x-none       T+1/T/10/-V +2€T7_       ■ Copying       © copying         ■ officesuitemui-en-us       T+1/T/10/-V       ■ Copying       © officesuitemui-en-us       T+1/T/10/-V       ■ Music         ■ officesuitewwsp1-x-none       T+1/T/10/-V       ■ Officesuitewwsp1-x-none       T+1/T/10/-V       ■ Music         ■ officesuitewwsp1-x-none       T+1/T/10/-V       ■ Music       ■ Music       ■ Music                                                                                                    | ···· •.Tr⊁                                                                                                    | Libraries       Cleintshared64muisp1-en-us       T+17/10/-V +*T <sup>2</sup> = XML Document:       4 KB         Documents       Cleintshared64muisp1-en-us       T+1/-/A/-V +T <sup>2</sup> = Windows Installer = 2.370 KB         Music       Cleintshared64muisp1-en-us       T+1/-/A/-V +T <sup>2</sup> = Windows Installer = 12.727 KB         Pictures       Cleintshared64mwsp1-x-none       T+17/10/-V +*T <sup>2</sup> = Windows Installer = 12.727 KB         Vides       Cleintshared64mwsp1-x-none       T+17/10/-V +*T <sup>2</sup> = Windows Installer = 12.727 KB         Vides       Cleintshared64mwsp1-x-none       T+17/10/-V +*T <sup>2</sup> = Windows Installer = 12.727 KB         Vides       Cleintshared64mwsp1-x-none       T+17/10/-V +*T <sup>2</sup> = Windows Installer = 12.727 KB         Vides       Cleintshared64mui-en-us       T+17/10/-V +*T <sup>2</sup> = Windows Installer = 0.6425 KB         Computer       Cleintsharedfui-en-us       T+17/10/-V +*T <sup>2</sup> = Windows Installer = 0.6425 KB         Computer       Imeww-x-none       T+17/10/-V         Imewwork       Imewwork = T+17/10/-V       Copying 157 items (922 MB)         Imework       Imework       T+11/-V/-V         Imework       Imework       T+11/-V/-V         Imework       Imework       T+11/-V/-V         Imework       Imework       T+11/-V/-V         Imework       T+11/-V/-V       More detalls       Cancel                                                                                                    | Recent Places | Clientshared64mui-en-us      | T+)T/)Q/+V +9:T2 Windows Installer    | 3.566 KB                        |     |  |
| Libraries                                                                                                    | /+V +T+T_ Windows Installer 12,270 KB<br>/+V +T+T_ Windows Installer 12,272 K8<br>/+V +T+T_ Windows Installer 15,416 K8<br>/+V +T+T_ Windows Installer 6,425 K8<br>// Copying 157 items (922 MB)<br>// Copying 157 items (922 MB)<br>// Copying 157 items (927 MB)<br>// Copying 157 ite | Libraries          P. clientshared64muisp1-en-us          T-1//+//-V +7:-T = Windows Installer = 2,370 KB         Copying 157 idems (22 Z MB)         Pictures         Clientshared64wws-enone         T-1//-//-V +7:-T = Windows Installer = 12,272 KB         Copying 157 idems (22 MB)         Copying 157 items (922 MB)         Copying 157 items (922 MB)         Contel         Prooficesulterways-none         T-1///A         Prooficesulterways-none         T-1//A         Prooficesulterways-none         T-1//A         Proofingsp1-en-us         T-1//A         Proofingsp1-en-us         T-1//A         Proofingsp1-en-us         T-1//A         Proofingsp1-en-us         T-1//A         Proofings                                                                                                    |               | clientshared64mui-en-us      | ۲۰۱۳/۱۵/۰۷ ۰۹:۳۶ XML Document         | 4 KB                            |     |  |
| Documents              ∭ clientshared64wwsp1-x-none             ▼1\/+\/-\/ + \*T: 1<br>∭ Music             ∭ clientshared64ww-x-none             ▼1\/T/\0/-V, 4"," 1<br>∬ clientshared64ww-x-none             ▼1\/T/\0/-V, 4"," 1<br>↓ Trip/0/-V, 4"," 1<br>∬ clientshared64ww-x-none             ▼1\/T/\0/-V, 4"," 1<br>↓ Trip/0/-V, 4"," 1<br>↓ Trip/0/-V, 4"," 1<br>↓ Trip/0/-V, 4"," 1<br>↓ Copying<br>↓ Copying<br>↓ Copying<br>↓ Copying<br>↓ Trip/0/-V, 4"," 1<br>↓ Trip/0/-V, 4"," 1<br>↓ Trip/0/-V, 4"," 1<br>↓ Trip/0/-V, 4"," 1<br>↓ Trip/0/-V, 4"," 1<br>↓ Trip/0/-V, 4"," 1<br>↓ Trip/0/-V, 4"," 1<br>↓ Trip/0/-V, 4"," 1<br>↓ Trip/0/-V, 4"," 1<br>↓ Trip/0/-V, 4"," 1             ↓ Trip/0/-V, 4"," 1             ↓ Tri                                                                                                    | /-Y + τ̂·· 1Windows Installer12,727 KB         /-Y + τ̂·· 1Windows Installer12,161 KB         /-Y + τ̂·· 1Windows Installer6425 KB         /-Y + τ̂·· 1Windows Installer6425 KB         /-Y + τ̂·· 1Windows Installer522 MB)         /-Y + τ̂·· 1Windows Installer595 KB         /-Y + τ̂·· 1Windows Installer595 KB                                                                                                    | Documents       Indicitabared64wwsplachone       T=11/+A/-Y =T=1       Windows Installer12,277 KB         Music       Indicitabared64wwschone       T=11/10/-Y =TT=1       Windows Installer15,416 KB         Pictures       Indicitabared64wwschone       T=11/10/-Y =TT=                                                                                                    | Libraries     | 🕵 clientshared64muisp1-en-us | て・۱ ۱/・ハ/・V・ギ・エ Windows Installer     | 2,370 KB                        |     |  |
| Music              € clientshared64ww-x-none              T + 1T/10/-V + 4:TA            Pictures              € clientshared64ww-x-none              T + 1T/10/-V + 4:TA            Videos              € clientsharedmuspl.en-us              T + 1T/10/-V + 4:TA            Computer              € clientsharedmuspl.en-us              T + 1T/10/-V + 4:TA            Network              © clientsharedmuspl.en-us              T + 1T/10/-V + 4:TA            Network              © clientsharedmuspl.en-us              T + 1T/10/-V                 © mouter              © ineww-x-none              T + 1T/10/-V                 © officesuitemui=en-us              T + 1T/10/-V               Copying                 © officesuitemui=en-us              T + 1T/10/-V               Copying                 © officesuitemui=en-us              T + 1T/10/-V               © Mon                 © officesuitewspl_x-none              T + 1/-V/-V               © Mon                 © officesuitewspl_x-none              T + 1/-V/-V               © Mon                 © proofspl=en-us                                                                                                    | /-Y - %TA                                                                                                    | Music       Image: Comparison of Comparison of                                                                                                    | Documents     | dientshared64wwsp1-x-none    | T+11/+A/+V +T:+1 Windows Installer 1  | 2,727 KB                        |     |  |
| Pictures <ul> <li>ieintshared64ww-x-none</li> <li>tritr/i0/-V -4:TA</li> <li>tritr/i0/-V -4:TA</li> <li>tritr/i0/-V -4:TA</li> <li>tritr/i0/-V -4:TA</li> <li>tritr/i0/-V -4:TA</li> <li>tritr/i0/-V -4:TA</li> <li>tritr/i0/-V -4:TA</li> <li>tritr/i0/-V -4:TA</li> <li>tritr/i0/-V -4:TA</li> <li>tritr/i0/-V -4:TA</li> <li>tritr/i0/-V -4:TA</li> <li>tritrin</li> <li>clientsharedmuispl-en-us</li> <li>tritrin</li> <li>tritrin</li> <li>tritrin</li> <li>formew-x-none</li> <li>tritrin</li> <li>tritrin</li> <li>officesuitemui-en-us</li> <li>tritrin</li> <li>form of</li> <li>officesuitemuispl-en-us</li> <li>tritrin</li> <li>officesuitemuispl-en-us</li> <li>tritrin</li> <li>officesuitemuispl-en-us</li> <li>tritrin</li> <li>officesuiteww-x-none</li> <li>tritrin</li> <li>officesuiteww-x-none</li> <li>tritrin</li> <li>officesuiteww-x-none</li> <li>tritrin</li> <li>officesuiteww-x-none</li> <li>tritrin</li> <li>officesuiteww-x-none</li> <li>tritrin</li> <li>officesuiteww-x-none</li> <li>tritrin</li> <li>officesuiteww-x-none</li> <li>tritrin</li> <li>officesuiteww-x-none</li> <li>tritrin</li> <li>officesuitew-x-none</li> <li>tritrin</li> <li>officesuitew-x-none</li> <li>tritrin</li> <li>officesuitew-x-none</li> <litritrin< li=""></litritrin<></ul>                                                                                                    | / ∨ -€:TA                                                                                                    | Pictures       elientshareddiwww-s-none       T-17/10/-V+*TA_XML Document       4 KB         Videos       elientsharedmui-en-us       T-17/10/-V+*TA_Windows Installer6425 KB         Computer       elientsharedmui-en-us       T-17/10/-V+*TA_Windows Installer6425 KB         Computer       elientsharedmui-en-us       T-17/10/-V<*TAWindows Installer6222 MB)                                                                                                    | 🕹 Music       | 🕼 clientshared64ww-x-none    | ۲۰۱۳/۱۵/۰۷ ۰۹:۳۸ Windows Installer 1  | 5,416 KB                        |     |  |
| Videos       Image: Computer       Image: Computer       Image: C                                                                                                    | /-v - 47.7                                                                                                    | Videos          Geientsharedmui-en-us           T - 17/10/+V + 47.7 #         Windows Installer6425 K8          Computer          Geientsharedmuisp1-en-us           T - 17/10/+V + 47.7 #         Windows Installer6425 K8          Computer          Geientsharedmuisp1-en-us           T - 17/10/+V             Geientsharedmuisp1-en-us           T - 17/10/+V             Wetwork           imeww-x-none           T - 17/10/+V             Gofficesuitemuisp1-en-us           T - 17/10/+V           Copying 157 items (922 MB)             Wetwork           imeww-x-none           T - 17/10/+V           Copying 157 items (922 MB)             Wetwork           imeww-x-none           T - 17/10/+V           Copying 157 items (922 MB)             Gofficesuitemuisp1-en-us           T - 17/10/+V           f - 10/10/+V           Concel             Gofficesuitemusp1-x-none           T - 11/-/A/V           Concel           Cancel             Gofficesuitemusp1-x-none           T - 11/-/A/V           Windows Installer           10.0397 KB             Goffices                                                                                                    | Pictures      | clientshared64ww-x-none      | ۲۰۱۳/۱۵/۰۷ ۰۹:۳۸ XML Document         | 4 KB                            |     |  |
| Computer <ul> <li>Cientsharedmui-en-us</li> <li>Cientsharedmuip1-en-us</li> <li>Cientsharedmuip1-en-us</li> <li>Cientsharedmuip1-en-us</li> <li>Cientsharedmuip1-en-us</li> <li>Copying</li> <li>Copying</li></ul>                                                                                                    | Copying 157 items (922 MB)       Image: Copying 157 items (922 MB)         from officesp2010                                                                                                    | Computer<br>Computer<br>Computer<br>Computer<br>Computer<br>Computer<br>Computer<br>Computer<br>Computer<br>Computer<br>Computer<br>Computer<br>Copying 157 items (922 MB)<br>Copying 157 items (922 MB)<br>Copying 157 items (928 MB)<br>Copying 150 MB<br>Copying 150 MB<br>Copying 150 MB<br>Copying 150 MB<br>Co | Videos        | 🕵 clientsharedmui-en-us      | ۲۰۱۳/۱۵/۰۷ ۰۹:۳۶ Windows Installer    | 6,425 KB                        |     |  |
| i Computer                                                                                                    | Copying 157 items (922 MB)       from officesp2010\officesp2010-Ito Updates (C\\Updates)       Image: State of the state of the st                                                                                                    | Computer       Image: computer       Image: computer       Image: computer       Image: computer         Wetwork       Image: computer       Image: computer       Image: computer       Image: computer         Wetwork       Image: computer       Image: computer       Image: computer       Image: computer         Wetwork       Image: computer       Image: computer       Image: computer       Image: computer         Image: computer       Image: computer       Image: computer       Image: computer       Image: computer         Image: computer       Image: computer       Image: computer       Image: computer       Image: computer       Image: computer         Image: computer       Image: computer       Image: computer       Image: computer       Image: computer       Image: computer         Image: computer       Image: computer                                                                                                    |               | clientsharedmui-en-us        | T+1T/10/ - Copying 157 items (922 MB) |                                 |     |  |
| Network         Imeww-x-none         T+Tr/Iµ/         Copy           Imeww-x-none         T+Tr/Iµ/         form of           Imeww-x-none         T+Tr/Iµ/         form of           Imeww-x-none         T+Tr/Iµ/         form of           Imeww-x-none         T+Tr/Iµ/         form of           Imeww-x-none         T+Tr/Iµ/         form of           Imeww-x-none         T+Tr/Iµ/         Imeww-x-none           Imeww-x-none         T+1/-/µ/         Imeww-x-none           Imeww-x-none         T+1/-/µ/         Imeww-x-none           Imeww-x-none         T+1/-/µ/         Imeww-x-none           Imeww-x-none         T+1/-/µ/         Imeww-x-none           Imeww-x-none         T+1/-/µ/         Imeww-x-none           Imeww-x-none         T+1/-/µ/         Imeww-x-none           Imeww-x-none         T+1/-/µ/         Imeww-x-none           Imemorphic for the set to the set to the se                                                                                                    | Copying 157 items (922 MB)           from officesp2010                                                                                                    | Image: mean server and mean server and mean ser                                                                                                    | Computer      | 🕼 clientsharedmuisp1-en-us   | T-11/-N/-                             |                                 |     |  |
| Network              i mewwx-none             T + 17/10/             I mewwx-none             T + 17/10/            I officesuitemui-en-us         T + 17/10/           I officesuitemuisp1-en-us         T + 17/10/           I officesuitemusp1-en-us         T + 17/10/           I officesuitemusp1-en-us         T + 17/17/           I officesuitemusp1-en-us         T + 17/17/           I officesuitemusp1-en-us         T + 17/17/           I officesuitemusp1-en-us         T + 17/17/           I officesuitemusp1-en-us         T + 17/17/         I officesuitemusp1         I officesuitemusp1                                                                                                    | from officesp2010                                                                                                    | Vetwork       imewww.x-none       r+17/10/<br>form officesp2010                                                                                                    |               | imeww-x-none                 | T+1T/14/ Copying 157 items (922 M     | IB)                             |     |  |
|                                                                                                    | Import officesp2010                                                                                                    | Image: only on the space of the submitted of the submitted o                                                                                                    | Network       | 😫 imeww-x-none               | T-17/10/-                             | 210 Lts Hadebas (C) Mile datas) |     |  |
|                                                                                                    | ✓ More details         Cancel           ✓ +1:-+                                                                                                    | Image: Solution of the submit of the submit of the subm                                                                                                    |               | 📌 officesuitemui-en-us       | T+1T/10/                              | JIO-I to Opdates (C:\\Opdates)  |     |  |
| frifesuitemuisp1-en-us               r + 1)/-//             friesuitemuisp1-en-us                 officesuitemuisp1-en-us               r + 1)/-//             friesuitemuisp1-en-us                 officesuitemuisp1-en-us               r + 1)/-//             friesuitemuisp1-en-us                 proofingsp1-en-us               r + 1/-//             friesuitemuisp1-en-us                 proofingsp1-en-us               r + 1)/-//             r + 1)/-//             r + 1)/-//             r + 1)/-//             r + 1)/-//             r + 1)/-//             r + 1)/-//                                                                                                    | ✓ More details         Cancel           ✓× +*.+ 」         Windows Installer …         10.894 KB           ✓× +*.+ 」         Windows Installer …         10.797 KB           ✓× +*.+ 」         Windows Installer …         16.575 KB                                                                                                    | Image: solution of the solution of the solution                                                                                                    |               | officesuitemui-en-us         | 1-11/10/-                             |                                 |     |  |
| friffesuitewwspl-x-none               T+1)/-//               Monome                 friffesuitewwspl-x-none               T+1)/-//               Monome                 friffesuitewwspl-x-none               T+1)/-//               Monome                 friffesuitewwspl-x-none               T+1)/-//               T+1/-//                frootspl-en-us               T+1)/-//               T+1)/-//                 frootspl-en-us               T+1)/-//               T+1)/-//                                                                                                    | ✓ More details         Cancel           ✓ ✓ ✓ ✓ ✓ ✓ ✓ ✓ ✓ ✓ ✓ ✓ ✓ ✓ ✓ ✓ ✓ ✓ ✓                                                                                                    | Image: solution of the solution of the solutio                                                                                                    |               | if officesuitemuisp1-en-us   | T+11/+N/-                             |                                 |     |  |
| profigsuleww.x-none     r+1/r/1/     proofingsp1-en-us     r+1/r/1/     proofsp1-en-us     r+1/r/1/v-r+r+1     proofsp1-es-es     r+1/r/1/v-r+r+1     proofsp1-es-es     r+1/r/1/v-r+r+1                                                                                                    | √-+1:+1         windows Installer                                                                                                    | <sup>(1)</sup> officesulteway-knone <sup>(1)</sup> (1) (1) (1) (1) (1) (1) (1) (1) (1) (1)                                                                                                    |               | officesuitewwsp1-x-none      | T+11/+//1 More details                | Cancel                          |     |  |
| proofingsp1-en-us         Y+\\/./\/Y=Y=Y=Y=           proofsp1-en-us         Y+\\/./\/Y+Y=Y=           proofsp1-es-es         Y+\\/./\/Y+Y=Y=           proofsp1-(y)         Y+Y=Y=Y=                                                                                                    |                                                                                                    | Proofsp1-en-us           T - 1)/- / - // - T - 1           Vindows Installer           Doys         KB             Proofsp1-en-us           T - 1)/- / - // - // - // - // - // - //                                                                                                    |               | 1 officesuiteww-x-none       | T+1F/1F/                              |                                 |     |  |
| Imp proofspl-en-us         T+1)/+//+V+T+1           Imp proofspl-es-es         T+1)/+//+V+T+1           Imp proofspl-es-es         T+1)/+//+V+T+1                                                                                                    | √+ ∇+1. Windows Installer _ 10,994 KB<br>(×+ ∇+1.) Windows Installer _ 10,797 KB<br>Windows Installer _ 16,575 KB                                                                                                    | Imp proofsp1-en-us       Tr11/r/v/v +Tr-1       Windows Installer       10.894 KB         Imp proofsp1-en-us       Tr11/r/v/v +Tr-1       Windows Installer       10.797 KB         Imp proofsp1-fr-fr       Tr11/r/v/v +Tr-1       Windows Installer       16.575 KB         Imp README       Tr1r/v/v +Tr-1       Text Document       1 KB                                                                                                    |               | proofingsp1-en-us            | T+11/+N/+V+1:+1 Windows installer     | 292 KB                          |     |  |
| Image         Proofspl-es-es         Y+1)/+N/+V+Y:+)           Image         Proofspl fr fr         Y+1)/(-N/+V+Y+)                                                                                                    | <ul> <li>** * *: • Windows Installer 10,797 KB</li> <li>(*V *: • Windows Installer 16,575 KB</li> </ul>                                                                                                    | Proofsp1-es-es           T - 1/ + Λ + V = T - 1 _ Windows Installer _ 10.797 KB             Proofsp1-fr-fr           T - 1/ + Λ + V = T - 1 _ Windows Installer _ 16.575 KB             README           T - 1 + - Λ + F 1 \ 20 + _ T ext Document                                                                                                    |               | proofsp1-en-us               | T+11/+//+V+T:+1 Windows Installer 1   | ),894 KB                        | La. |  |
|                                                                                                    | (*V *T:*) Windows Installer 16,575 KB                                                                                                    | Imp proorsp1-rf-rf     T-11/-A/-V + ff-1     Windows installer     Lb_3/5 KB       README     T+1+/-A/-V + ff-1     Text Document     1 KB                                                                                                    |               | proofsp1-es-es               | T+11/+N/+V +T:+1 Windows Installer 1  | ),797 KB                        |     |  |
|                                                                                                    |                                                                                                    | READINE T+1+/+//+7/11/2+ lext Document 1 K8                                                                                                    |               | Imp proofsp1-fr-fr           | T+11/+A/+V+T:+1 Windows Installer 1   | 3,575 KB                        |     |  |
| README T*1+/*//*2110*                                                                                                    | (*) 1):0+ Text Document 1 KB                                                                                                    |                                                                                                    |               | README                       | T+1+/+//+2+11:0+ Text Document        | 1 KB                            |     |  |
|                                                                                                    |                                                                                                    |                                                                                                    |               |                              |                                       |                                 |     |  |

۷- حال پوشه هایی که به هارد کپی کرده بودیم و آپدیت ها رو هم اضافه کردیم با نرم افزار Power ISO در
 یک دی وی دی رایت می کنیم.

|                    | $\mathbf{O}$ |                                |                                                              |                                       |               |                      |
|--------------------|--------------|--------------------------------|--------------------------------------------------------------|---------------------------------------|---------------|----------------------|
| jalal              | PowerISO     | 🥑 PowerISO - New Image File.d  | laa                                                          |                                       | _ 🗆 X         |                      |
|                    |              | File View Action Tools C       | Detions Help                                                 |                                       |               |                      |
|                    |              | New Open Save                  | Add Extract Delete Copy Compress                             | Burn Mount Help                       |               |                      |
| Computer           | Auto         | 3 + 3 + 5   1                  | 6 Add Files and Folders                                      |                                       | ×             |                      |
|                    | Power-on     | 20140612_1416                  | Look in: 📜 Newfolder 🗸 💿 🕯                                   | ) 🗈 🖽 🗕                               |               |                      |
|                    |              |                                | Name                                                         | Date modified                         | Туре          |                      |
| <b>1</b>           |              |                                | Dffice64.en-us                                               | ۰۱:۴۶ ب.ظ ۲۰۱۴/۱۲/۰۶                  | File folder   |                      |
| Recycle Bin        | Google       |                                | DneNote.en-us                                                | •1:۴۶ پ.ط ۲۰۱۴/۱۲/۰۶                  | File folder   |                      |
|                    | Chrome       |                                | L Outlooken-us                                               | ۱:۴۶ ب.ط ۲۰۱۴/۱۲/۰۶                   | File folder   |                      |
|                    |              |                                | PowerPoint.en-us                                             | •1:۴۶ پ.ط ۲۰۱۴/۱۲/۰۶                  | File folder   |                      |
|                    |              |                                | Proofing.en-us                                               | ۱:۴۶ ب.ط ۲۰۱۴/۱۲/۰۶                   | File folder   |                      |
|                    |              |                                | ProPlus.WW                                                   | • 1:۳۶ ب.ظ ۲۰۱۲/۱۲/۰۶                 | File folder   |                      |
| Alcohol 120%       | indel        |                                | Deschud as us                                                | 117/17/+> 25.4 +117>                  | File folder   |                      |
|                    |              |                                | Kosebud.en-us                                                | 1:17/17/•2 U. 41:17                   | File folder   |                      |
|                    |              |                                | Word on un                                                   | 1+11/11/+7 b.u +1:10                  | File folder   |                      |
|                    |              |                                | word.en-us                                                   | 1+11/11/+7 20.0 +1.17                 | File folder   |                      |
| 7                  |              |                                |                                                              | 1+11/+1/+0.0.01+:11                   | UTML Document |                      |
| Apps               | Internet     |                                | READINE STUD                                                 | 1+11/11/+7 20.3 +1.11                 | Application   |                      |
|                    | Devuilea     | Non-bootable Image             | les setup                                                    | 1+1+/1//+/20.0 +/.11                  | Application   |                      |
|                    |              | Total 0 objects, 0 KB(0 bytes) | •                                                            |                                       | ,             |                      |
|                    | <b>9</b>     |                                | File name: "Access.en-us" "Admin" "Catalog" "Excel.en-us" "( | Groove.en-us" "InfoPath.en-us" "Offic | e.e Add       |                      |
|                    |              |                                | Files of type: All Files (*.*)                               |                                       | ▼ Cancel      |                      |
| Enteraries         | Sign         |                                |                                                              |                                       | ,d            |                      |
| catter prise       |              |                                |                                                              |                                       |               |                      |
| Mozilia<br>Firefex | Naw tolkiar  |                                |                                                              |                                       |               |                      |
|                    |              |                                |                                                              | $\leq$                                |               | 0176                 |
| 1                  | e 📄 o 🦁 🕹    |                                |                                                              |                                       | E             | EN 🔺 🏴 📳 🌓 02:17/B.u |

! نکته پوشه ای که ایجاد کردید (در اینجا New folder)رو رایت نکنید بلکه پوشه های مایکروسافت آفیس درون این پوشه همه را انتخاب و رایت کنید تا دی وی دی bootable شود.

| jalal        | PowerISO                     |                                                                                                    |                                                                                                    |                                                                                                    |                                                                                                    |             |
|--------------|------------------------------|----------------------------------------------------------------------------------------------------|----------------------------------------------------------------------------------------------------|----------------------------------------------------------------------------------------------------|----------------------------------------------------------------------------------------------------|-------------|
| Computer     | Auto                         | PowerISO - New Image File.da     File View Action Tools Op                                                                                                    | a*<br>otions Help                                                                                                    |                                                                                                    |                                                                                                    |             |
| Recycle Bin  | Power-on_<br>Coogle<br>Comme | New         Open         Save           • • • • • • • • •         •           • • • • • • • • • •         •           • • • • • • • • • •         •           • • • • • • • • • •         •           • • • • • • • • • •         • | Add - Extract Delete                                                                                                    | Copy Compress Burn Mount<br>Size Type<br>File folder                                                  | Modified           2014-06-12 13:46                                                                                                    |             |
| Alcohol 120% | Lidel                        |                                                                                                    | Admin<br>Catalog<br>Excelen-us<br>Groove.en-us<br>InfoPath.en-us<br>Office& en-us                                              | File folder<br>File folder<br>File folder<br>File folder<br>File folder<br>File folder<br>File folder | 2014-06-12 13:46<br>2014-06-12 13:46<br>2014-06-12 13:46<br>2014-06-12 13:46<br>2014-06-12 13:46<br>2014-06-12 13:46<br>2014-06-12 13:46 |             |
| Apps         | fittemer<br>Downloa          | Concluster-rus     Outlook.en-rus     Outlook.en-rus     Proofing.en-rus     Proofing.en-rus     Proofing.wW     Publisher.en-rus     Publisher.en-rus                                                                              | OrneNice.en-us     Outlook.en-us     PowerPoint.en-us     Proofing.en-us     Proofing.en-us     ProPlus.WW     Publisher.en-us | File folder<br>File folder<br>File folder<br>File folder<br>File folder<br>File folder                | 2014-06-12 13:46<br>2014-06-12 13:46<br>2014-06-12 13:46<br>2014-06-12 13:46<br>2014-06-12 13:46<br>2014-06-12 13:46                     |             |
|              | Skel                         | Vord.en-us                                                                                                    | Rosebud.en-us                                                                                                    | File folder                                                                                           | 2014-06-12 13:46 +<br>CD 700M +                                                                                                    |             |
| Enterprise   | SileaSitedas                 | 10ter 20 objects, 1.1 MB(1,102,780 by                                                                                                    | tes) Sele                                                                                                    | ctea u oojects, U KB(U bytes)                                                                         |                                                                                                    |             |
|              |                              |                                                                                                    |                                                                                                    |                                                                                                    |                                                                                                    |             |
| 🥶 🕻          | 9 📃 🍳 🦁 👹                    |                                                                                                    |                                                                                                    |                                                                                                    | EN 🔺                                                                                                    | P 🔁 🕩 02:17 |

| jalal                                                       | PowerISO                                    |                                                                                                    |                                                                                                    |                  |
|-------------------------------------------------------------|---------------------------------------------|----------------------------------------------------------------------------------------------------|----------------------------------------------------------------------------------------------------|------------------|
| Computer<br>Computer<br>Recycle Bin<br>Acceler 120%<br>Appe | Auto<br>Power on<br>Coope<br>Carone<br>Lase | PowerISO - New Image File.daar Ele Yiew Action Tools Optic New Open Sove 20140612, 1116 C 20140612, 1116 C 201407 C 201407 C 201407 C 201407 C 201407 C 201407 C 201407 C 201407 C 201407 C 201407 C 201404 C 201407 C 201407 C 20140 | Burn       X         Source file:       Image file:         Image file:       Image file:         Burning settings:       Image file:         Burning speed:       Imain:         Imains drive:       Imain:         Imains drive:       Imain:         Imains drive:       Imain:         Imains drive:       Imain:         Imains drive:       Imain:         Imains drive:       Imain:         Imains drive:       Imain:         Imains drive:       Imain:         Imains drive:       Imain:         Imains drive:       Imain:         Imain:       Imain:         Imain: |                  |
| Moelicare<br>Enterprise<br>Mozilis<br>Fierox                | Start<br>BlueStards<br>New folder           | Nor-bootable Image Total 20 objects, 1.1 MB(1,102,780 bytes)                                                                                                    |                                                                                                    | 18 هب<br>۲/۱۲/۰۶ |

! نکته هنگام نصب برنامه مایکروسافت آفیس در انتها آپدیت ها هم اتوماتیک نصب می شود.

| jalal                    | PowerISO              |                                         |                      |
|--------------------------|-----------------------|-----------------------------------------|----------------------|
| Computer                 | Auto                  | Microsoft Office Professional Plus 2010 |                      |
| Recycle Bin              |                       | Installation Progress                   |                      |
| Alcohol 120%             | bdd                   |                                         |                      |
| Арры                     | internet<br>Downloa   | Applying Updates<br>R                   |                      |
| MOBILectit<br>Enterprise | Sierr<br>Bitustinates |                                         |                      |
| Mozilia<br>Firefox       | Naw felder            |                                         |                      |
|                          |                       |                                         |                      |
| <b>@</b> (               | 2 📋 🧿 🥥 🖉             |                                         | EN 🔺 🏴 💭 🅠 02:30 😓 - |

! نکته دی وی دی اولی service pack 1 بود که با اضافه کردن به service pack 2 ارتقاء یافت.

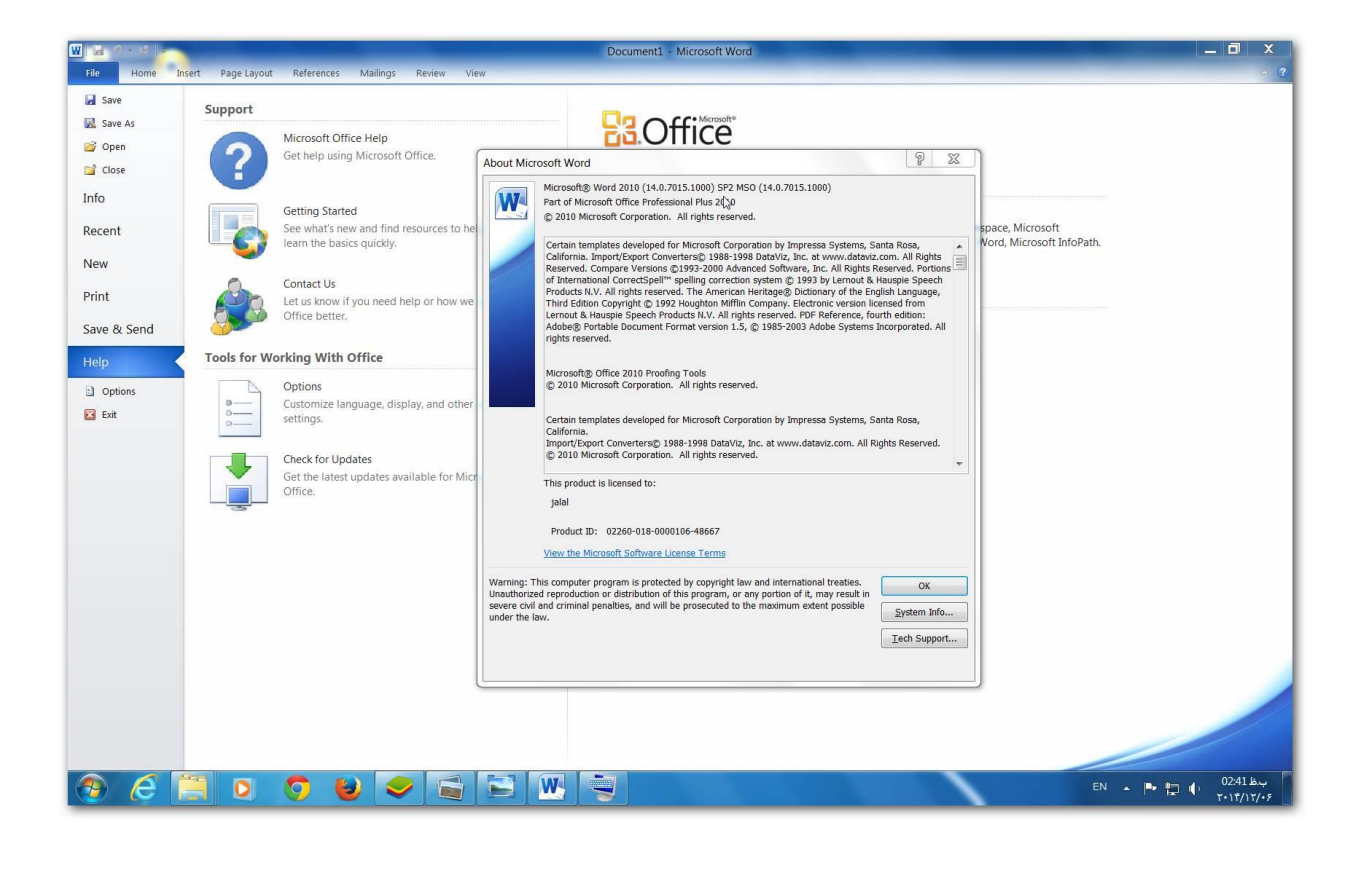

! تمام نرم افزارهای اشاره شده Power ISO – 7Zip در سایت softgozar موجود هست. ! برای دانلود آفلاین update ها و service pack می توانید از نرم افزار های زیر استفاده کنید WSUS Offline Update - Windows Hotfix Downloader

! آپدیت ها رو دانلود و داخل پوشه Updates مایکروسافت آفیس paste می کنیم ولی service pack رو stract و بعد paste می کنیم.

موفق و سربلند باشيد.

جلال فرخي پر

## MAN.SOFTGOZAB.CON